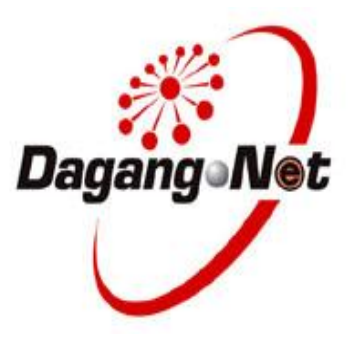

# **Strategic Trade Act 2010**

# **Digital Certificate**

# **Token Activation Guide**

## Contents

| С | Contents                                                     | 2  |
|---|--------------------------------------------------------------|----|
| 1 | . Introduction                                               | 3  |
|   | 1.1 Introduction                                             | 3  |
| 2 | . Installing Digital Certificate Token Driver                | 3  |
|   | 2.1 Digital Certificate Token Driver                         | 3  |
| 3 | Configuring your browser                                     | 7  |
|   | 3.1 Configuring Internet Explorer                            | 7  |
|   | 3.2 Configuring Internet Explorer for Pop Blocker settings.  | 11 |
| 4 | Activating of your Digital Certificate Token.                | 12 |
|   | 4.1 Activation of your Digital Certificate                   | 12 |
|   | NOTE: If you do not have Active X installed in your computer | 13 |
| 5 | . Customer Support                                           | 18 |
| 6 | . Appendix A: Hardware and Software Requirements.            | 19 |
| 7 | 2. Appendix B: Installing Active X.                          | 20 |
|   | 6.1 Installing Active X                                      | 20 |
|   | 6.2 Active X Settings.                                       | 21 |
|   |                                                              |    |

## 1. Introduction

#### **1.1 Introduction**

Your Digital ID for 2 FA is stored on a USB Token.

Tokens are portable and provide greater protection for your private key. Once you generate your private key on the token, it can never be removed, backed up, or accessed by an unauthorized individual or application.

Thus, tokens ensure that your private key cannot be duplicated.

## 2. Installing Digital Certificate Token Driver

#### 2.1 Digital Certificate Token Driver

You must have the appropriate rights to modify the computer before installing the Digital Certificate USB Token software.

Connect the Digital certificate USB token to an available USB port on your computer.

The token driver for the respective port will install automatically.

If the driver is installed successfully, the LED of the USB Token will stop blinking.

If it is not, please make sure you have the appropriate rights to modify the computer. An antivirus, personal firewall might also cause the problem.

1. Insert the Digital Token into an USB port. Follow the on-screen and the system will automatically install as shown below:

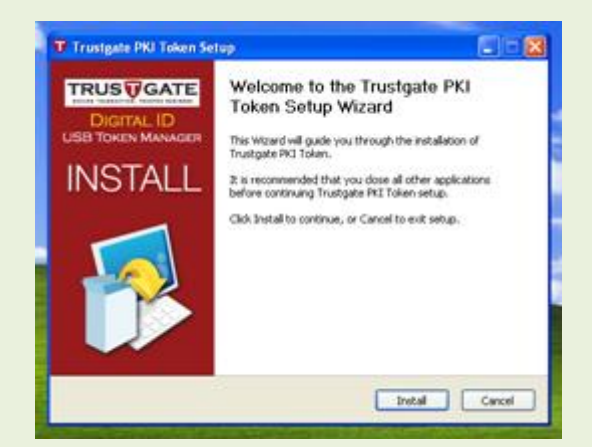

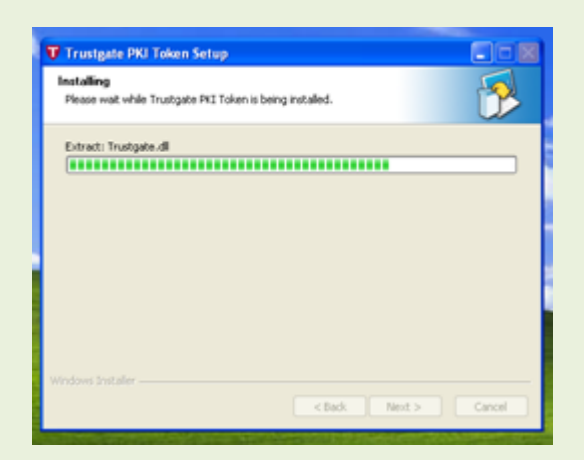

2. If have any Anti-virus program installed, the Anti-virus program may request confirmation from you to continue to allow the auto-installation of the Token driver. Click **Allow** and the program will continue to install

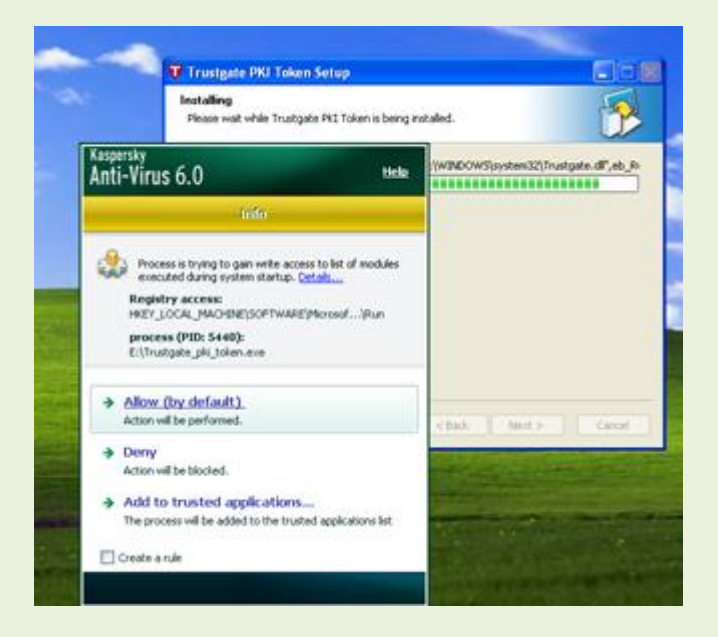

3. When the following screen is displayed, click FINISH and you would have completed the Token Driver installation.

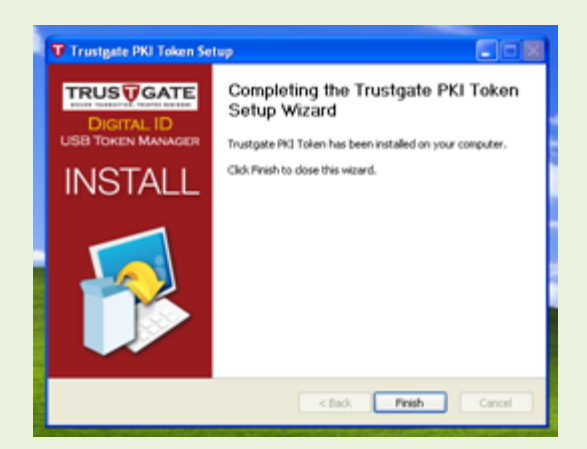

4. Upon successful installation, the system will request you to input a PIN number as shown below:

| Secure Token Manager - 5T3<br>SECURETOKEN<br>Token Manage                                                                         |                                                                                                    |
|----------------------------------------------------------------------------------------------------|----------------------------------------------------------------------------------------------------|
| Configuration<br>Change Token Name<br>Change User PIN<br>Certificates<br>Diagnostic<br>Slot/Token Information<br>Options<br>About | Old User PIN:         New User PIN (8 to 12 characters):         Confirm new User PIN (8 to 12 characters):         OK |

The default Old User Pin number is 12345678. It is strongly advised that you change the default PIN number. Key-in a 8 to 12 digit personal PIN number. Reconfirm the PIN number.

#### NOTE:

You <u>MUST</u> keep this Personal Pin Number carefully. This personal PIN Number indentifies that you are the real owner of the Token. The system will request for this PIN Number each time you want to use this Token.

You are advised <u>NOT</u> to share this PIN number with anybody.

## 3. Configuring your browser.

### **3.1 Configuring Internet Explorer.**

1. Open your Internet Explorer (IE) by double clicking on your IE icon as shown below.

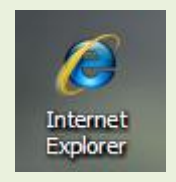

2. Select Tools → Internet Options

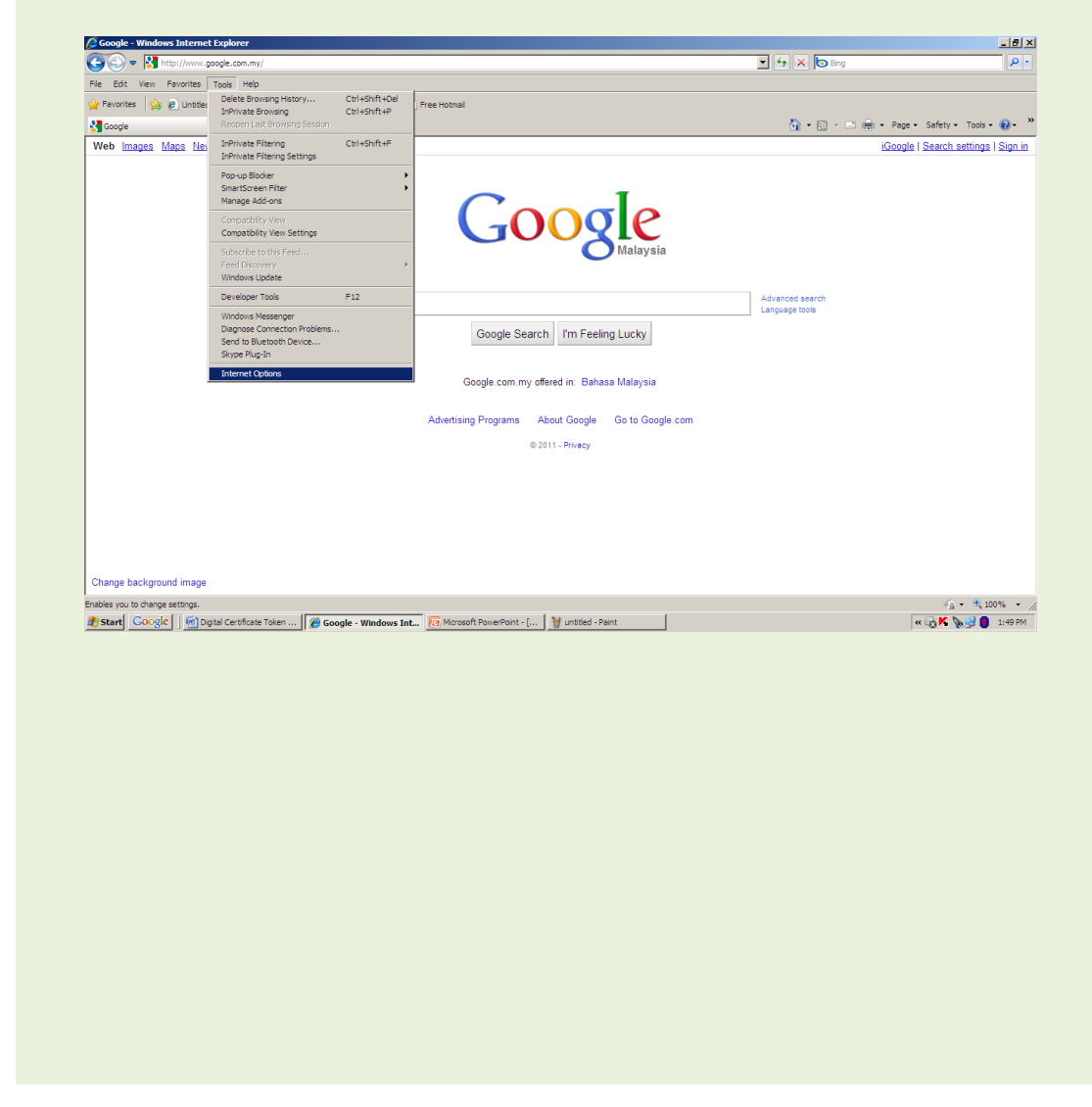

- 3. Click on Security tab.
- 4. Select Trusted sites
- 5. Click on Sites... button

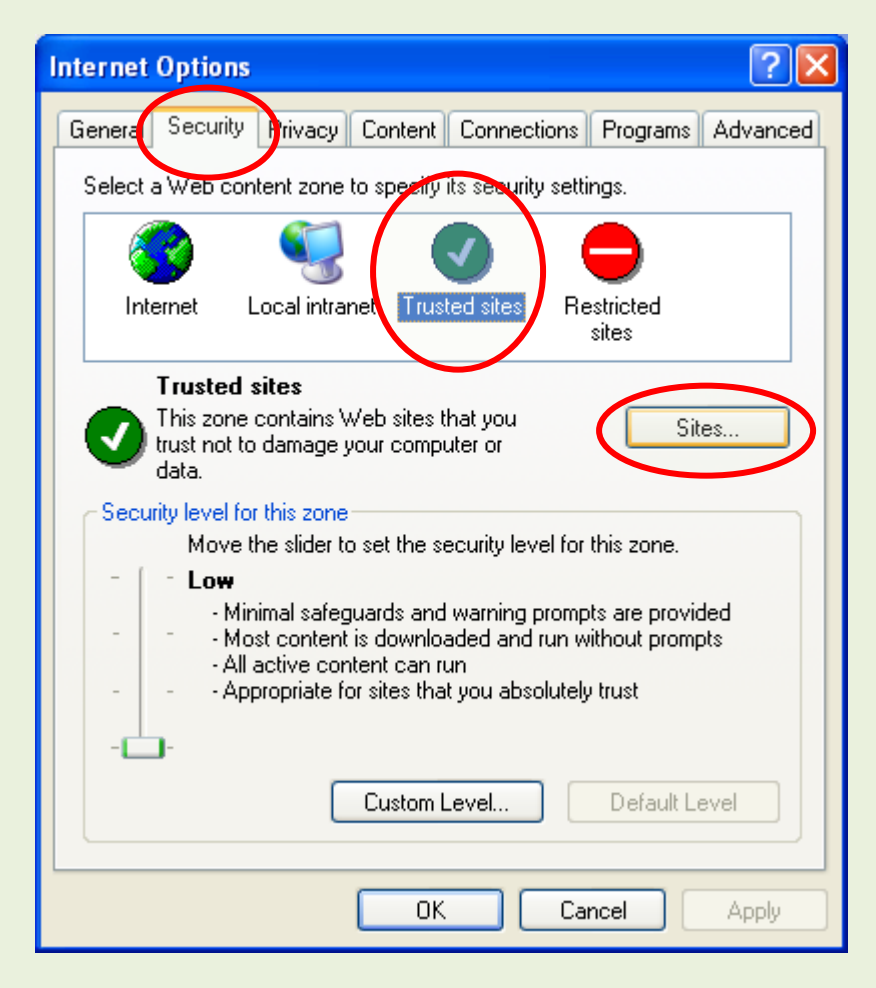

- 6. Uncheck the "Require server verification (https:)" button.
- 7. In Add this Web site to the zone: type <u>http://stapermit.dagangnet.com.my:8080</u> Click the ADD button.

| Trusted sites                                                                                 | ×                   |
|-----------------------------------------------------------------------------------------------|---------------------|
| You can add and remove websites from this zer this zone will use the zone's security setting. | ne. All websites in |
| Add this website to the zone:                                                                 | Add                 |
| http://stapermyt.dagangnet.com.my:8080                                                        | Add                 |
| Websites:                                                                                     |                     |
| http://www.stapermit.dagangnet.com.my                                                         | Remove              |
| Require server verification (https:) for all sites in this                                    | s zone              |
|                                                                                               | Close               |

8. Click **CLOSE** button to close the Trusted Sites dialog box.

| Trusted sites                                                                                  | ×                   |
|------------------------------------------------------------------------------------------------|---------------------|
| You can add and remove websites from this zor this zone will use the zone's security settings. | ne. All websites in |
| Add this website to the zone:                                                                  |                     |
|                                                                                                | Add                 |
| Websites:<br>http://mops02<br>http://stapermit.dagangnet.com.my                                | Remove              |
| Require server verification (https:) for all sites in this                                     | s zone<br>Close     |

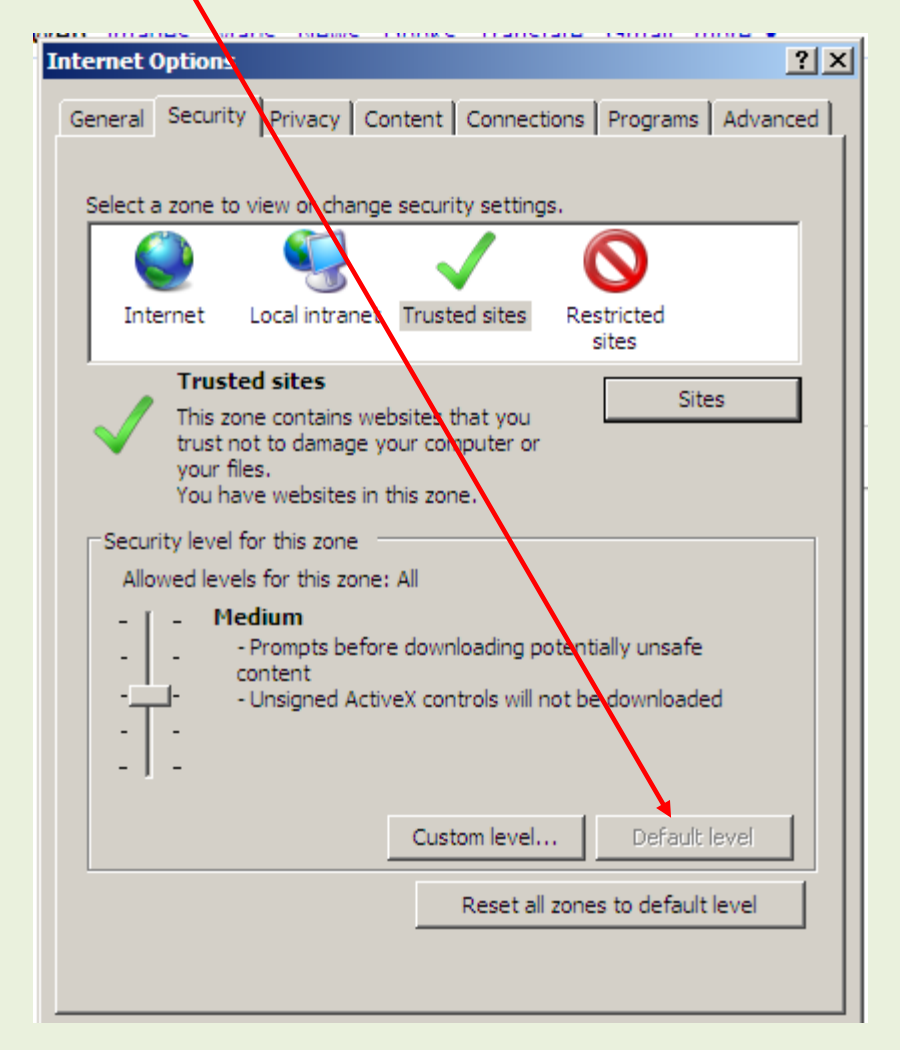

9. Click on **DEFAULT LEVEL** for the setting of **Security level for this zone** and click **OK** 

- 10. For Windows Vista and Windows 7, make sure option for **Enable Protected Mode** is disabled.
- 11. Click **OK** button to apply the changes and close the Internet Options dialog box

## 3.2 Configuring Internet Explorer for Pop Blocker settings.

1. Select **Tools** → **Pop-up Blocker** Select Turn Off Pop-up Blocker as shown: 
 Google - Windows Internet Explorer

 Image: State of the state of the state of \_ # × 💌 🐓 🗙 🗔 Bing **P** Ctrl+Shift+Del Ctrl+Shift+P Google Web <u>Images Maps Nev</u> 🟠 • 🗟 - 🖃 🖶 • Page • Safety • Tools • 🔞 • 🎽 iGoogle | Search settings | Sign in T patibility View Settings Developer Tools F12 Advanced search Language tools Windows Messenger Diagnose Connection Problems. Send to Bluetooth Device... Skype Plug-In Google Search I'm Feeling Lucky ernet Opti Google.com.my offered in: Bahasa Malaysia Advertising Programs About Google Go to Google.com © 2011 - Privacy Change background image able or disable pop ≪ K № 2 100% × 🎒 Start Coogle 🛛 🔄 Digital Certificate Token ... 🛛 🍘 Google - Windows Int... 🧖 Microsoft PowerPoint - [... 🛛 🍟 untitled - Paint

# 4. Activating of your Digital Certificate Token.

#### 4.1 Activation of your Digital Certificate

You are now ready to Activate your Digital Signature Certificate.

Insert your Token into the USB slot in your computer.

1. Open your Internet Explorer (IE) by double clicking on your IE icon as shown below.

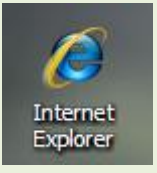

2. Key-in the following URL

http://stapermit.dagangnet.com.my:8080/digitalid/

The following screen will open.

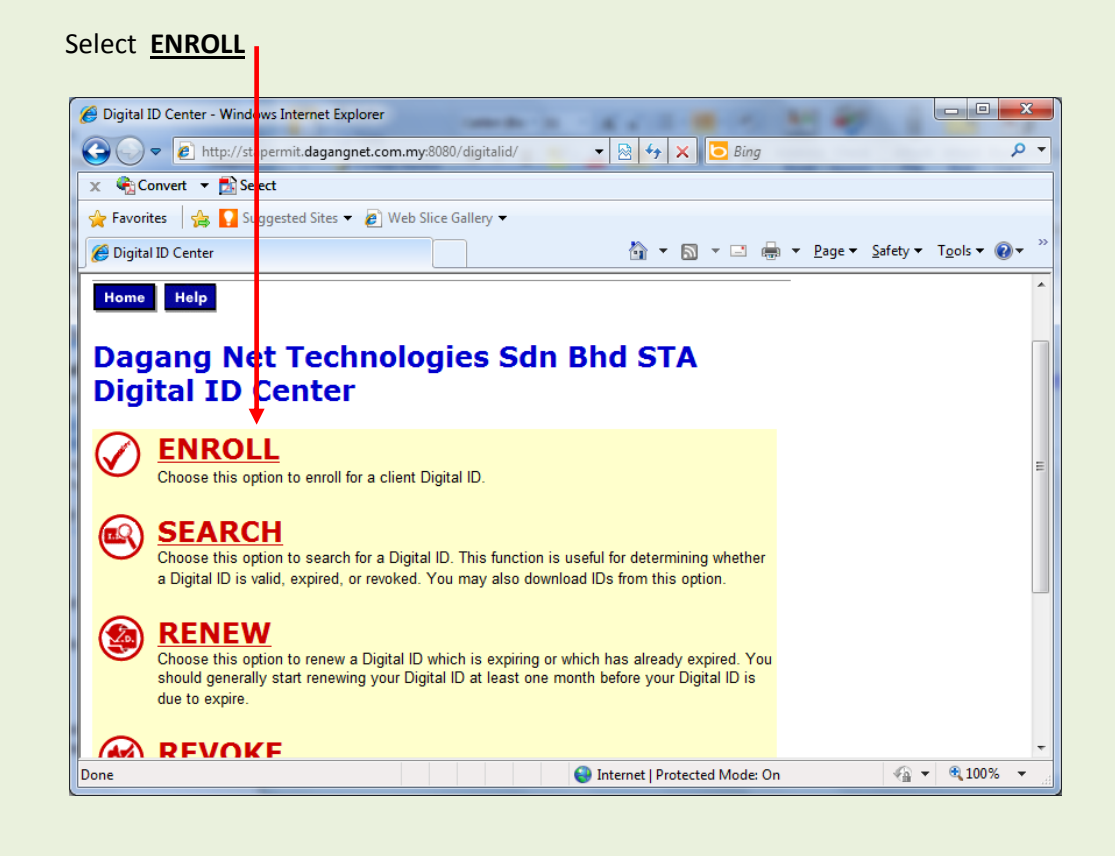

### NOTE: If you do not have Active X installed in your computer.

If you do not have Active X installed in your system, clicking ENROLL as above will return the following error.

| Digital Installation Problem - Windows Internet           Image: Comparison of the image of the image | Emilorer<br>.myd181/TGCA-M990/error/M5EnrollError.htm                                                                                                    |                                                             | • • X Live Search              |                        |
|----------------------------------------------------------------------------------------------------|----------------------------------------------------------------------------------------------------|-------------------------------------------------------------|--------------------------------|------------------------|
| 🚖 🚸 🛃 Digital Installation Problem                                                                                                    |                                                                                                    |                                                             | <u>6</u> • ⊠ • ⊕               | 💌 🔂 Page 🕶 🍈 Tools 💌 🎽 |
| The previous webpage might require the follow                                                                                                    | ng addron "Centificate Enrolliment Control" from Microsoft Corps<br>Error                                                                                                    | Run ActiveX Control<br>What's the Risk?<br>More information |                                |                        |
| Digital ID Request 0                                                                                                    | Could Not Be Generated                                                                                                    |                                                             |                                |                        |
| The most likely reason for this problem i                                                                                                    | 51                                                                                                    |                                                             |                                |                        |
| <ul> <li>ActiveX Error. IE7 "ActiveX Opt-<br/>ActiveX controls on the system. T<br/>to run the ActiveX Control.By def<br/>Intranet and Trusted Site zones.P<br/>Settings" tab in the "Internet Opt</li> </ul>                                                                                                    | in" feature on Windows VISTA has disabled<br>ne page you want to visit requires your approval<br>wit, the ActiveX Opt-in deas not apply to<br>lease turn on ActiveX by going to the Security<br>ons" dialog of the "View" menu. |                                                             |                                |                        |
| Copyright MSC Trustgets.com 5dn Bhd . All rights reserv                                                                                                    | ed.                                                                                                    |                                                             |                                |                        |
|                                                                                                    |                                                                                                    |                                                             |                                |                        |
|                                                                                                    |                                                                                                    |                                                             |                                |                        |
|                                                                                                    |                                                                                                    |                                                             |                                |                        |
|                                                                                                    |                                                                                                    |                                                             |                                |                        |
| 🕼 Done                                                                                                    |                                                                                                    |                                                             | Internet   Protected Model Off | ¶ 100% +               |
| 🛛 🚱 🔜 🖂 🔜 💌                                                                                                    | pa 🥶 AutoPlay 🧷 Digital Installation P                                                                                                    | 💽 Vodafone Mobile C                                         | Alcrosoft PowerPol < 🐨 💯 🔫     | 🔄 💛 🙀 📢 🔹 3:16 PM      |

To install Active X, please follow the instructions as detailed in Appendix B: Installing Active X.

3. The following screen will be displayed:

| VeriSign <sup>•</sup>                                                 |                                                   | Enrol                                   | lment                                       |                                   |                         |                       |                         |                            |
|-----------------------------------------------------------------------|---------------------------------------------------|-----------------------------------------|---------------------------------------------|-----------------------------------|-------------------------|-----------------------|-------------------------|----------------------------|
| Help with this Pag                                                    | e                                                 |                                         |                                             |                                   |                         |                       |                         |                            |
| Complete En                                                           | rollment                                          | Form                                    |                                             |                                   |                         |                       |                         |                            |
| Enter your Digita                                                     | al ID informat                                    | ion                                     |                                             |                                   |                         |                       |                         |                            |
| Fill in all required fie                                              | ds. Fields marke                                  | d with an ast                           | erisk <b>(*)</b> are i                      | ncluded with yo                   | ur Digita               | I ID and              |                         |                            |
| are viewable in the c                                                 | ertificate's details                              | 5.                                      |                                             |                                   |                         | Key-in th             | e approv                | ed                         |
| User ID: * (req                                                       | uired)                                            |                                         |                                             |                                   |                         | Authoriz<br>applied i | ed Applic<br>n the Pre- | ant ID as<br>-registration |
| TC Numbers #                                                          | / · · · N                                         |                                         |                                             |                                   | _                       | process.              |                         | -0                         |
| IC Number: *                                                          | (required)                                        |                                         |                                             |                                   | -                       |                       |                         |                            |
| Challongo Dhrac                                                       | 0                                                 |                                         |                                             |                                   |                         | Key-in th<br>Authoriz | e approv<br>ed Applic   | ed<br>ant I/C No.          |
| The Challenge Phras<br>Digital ID. Do not sh<br>renew your Digital ID | e<br>se is a unique ph<br>are it with anyon<br>). | rase that prot<br>e. <i>Do not lose</i> | ects you again<br>e <i>it</i> . You will ne | st unauthorized<br>ed it when you | l action o<br>want to r | n your<br>evoke or    |                         |                            |
| Enter Challenge<br>Do not use any pur                                 | e Phrase: (red                                    | quired)                                 |                                             |                                   |                         |                       |                         |                            |
|                                                                       |                                                   |                                         |                                             |                                   |                         |                       |                         |                            |

This Token ID and Password will be matched each time you digitally sign any Permit application.

This represents your second level of security where the token when used will be challenged requesting this ID and Password.

4. Scroll down and click on the **SUBMIT** button.

5. You will be asked to Confirm your selections as shown below. Click YES.

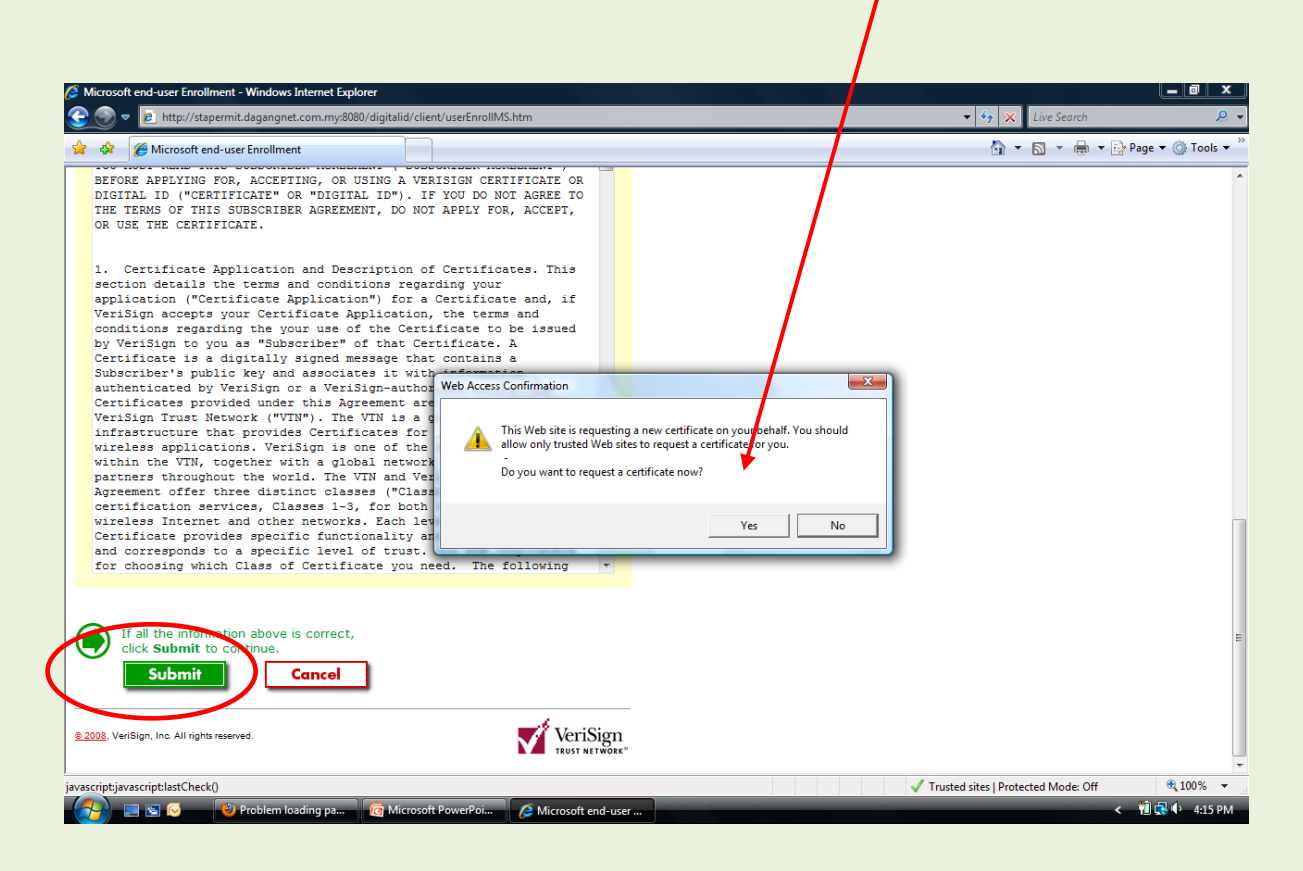

6. The system will generate a Key Pair as shown below. Please wait...

| Digital Certificate Toker                                                                                                    | a Activation Guide v2 - Microsoft Word Table Tools -                                                                                                    |
|----------------------------------------------------------------------------------------------------|----------------------------------------------------------------------------------------------------|
| Home Insert Page Layout References                                                                                                    | Mailings Review View Add-Ins Design Layout                                                                                                    |
| Calibri • 11 •                                                                                                    | A ABbCcDt AaBbCcDt AaBbCcDt AaBbCcDt AaBbCcDt AaBbCc AaBbCc AaB                                                                                                    |
| Paste<br>* Format Painter B I U * abs X <sub>2</sub> X <sup>3</sup> Aa*                                                                                                    | ・ 💇 - 🛕 - 📕 華 王 王 🎦 · 🧕 - 🔝 - 「Normal TNo Spaci Heading 1 Heading 2 Heading 3 Title 📮 Change Styles 🔓 Select -                                                                                                    |
| Clipboard 's Font                                                                                                    | Paragraph 'v Editing                                                                                                    |
| Security Warning Macros have been disabled. Option                                                                                                    |                                                                                                    |
|                                                                                                    |                                                                                                    |
|                                                                                                    | Interneting     Annual Annual An                                                                                                    |
|                                                                                                    | 4. You have completed your Digital Signature Token Activation.                                                                                                    |
|                                                                                                    | You will be prompted by the system as shown below.                                                                                                    |
|                                                                                                    | CUICK YES.                                                                                                    |
|                                                                                                    | 12 € 0 00 00 00 00 00 00 00 00 00 00 00 00                                                                                                    |
|                                                                                                    | Congratulations! The Hydra ID bits here successfully guaranteed and Installand.                                                                                                    |
|                                                                                                    | Uniter Splite Distances         Millions         Millions           Currary v MP         Millions and Millions         Millions           Distances and Millions and Millions and Millions         Millions and Millions                                                                                                    |
|                                                                                                    | Dependence (all = 5 all s<br>Dependence (all = 5 all s)<br>Dependence (all = 5 all s)<br>Dep |
|                                                                                                    | Cannon them - Olegy and pairs<br>For an after graph is after and the and the and the and the and the and the and<br>For an after graph is after and the and the and the and the and<br>For an after graph is after and the and the and the and the and<br>For an after graph is after and the and the and the and<br>For an after graph is after and the and the and the and<br>For an after graph is after and the and<br>For an after graph is after and the and<br>For an after graph is after and the and<br>For an after graph is after and<br>For an after graph is after and<br>For an after and<br>For an after an after and<br>For an after and<br>For an after and<br>For an after an after and<br>For an after an after and<br>For an after an after an after an after an after an after an after an after an after an after an after an after an after an after an after an after an after an after an after<br>For an after an after an after                     |
|                                                                                                    | Consider for a trible for that and a fundation<br>1. Consider for a full (Constant) and a start and and a distantiation<br>2. Constant (Constant) and a start and trible for and trible (Constant)<br>3. Constant (Constant) and (Constant) and (Constant)<br>3. Constant (Constant) and (Constant) and (Constant)<br>3. Constant (Constant) and (Constant) and (Constant)<br>3. Constant (Constant) and (Constant) and (Constant)<br>3. Constant) and (Constant) and (Constant)<br>3. Constant) and (Constant)<br>3. Constant) and (Constant) and (Constant)<br>3. Constant) and (Constan                                                           |
|                                                                                                    |                                                                                                    |
|                                                                                                    | Notes for the following provide constrained by the following of the following of the follow                                                                                                    |
|                                                                                                    |                                                                                                    |
|                                                                                                    |                                                                                                    |
|                                                                                                    |                                                                                                    |
| Page: 16 of 22   Words: 1,004   🎸                                                                                                    | Generating key pair, please wait 🕞 🕡 🖨                                                                                                    |
| 7. The system will save                                                                                                    | then save your private key as shown below.                                                                                                    |
| 7. The system will save<br>Digital Certificate Toker<br>Home Insert Page Layout References<br>Calibri - 11 -                                                                                                    | then save your private key as shown below.                                                                                                    |
| 7. The system will save<br>Home Inset Page Layout References<br>A Cut<br>Paste Format Painter<br>Clubboard G<br>Font                                                                                                    | then save your private key as shown below.                                                                                                    |
| 7.       The system will save         Image: Composition of the system will save       Image: Composition of the system will save         Image: Composition of the system will save       Image: Calibri will save         Image: Composition of the system will save       Calibri will save         Image: Composition of the system will save       Image: Calibri will save         Image: Composition of the system will save       Image: Calibri will save         Image: Composition of the system will save       Image: Calibri will save         Image: Composition of the system will save       Image: Calibri will save         Image: Composition of the system will save       Image: Calibri will save         Image: Composition of the system will save       Image: Calibri will save         Image: Composition of the system will save       Image: Calibri will save         Image: Composition of the system will save       Image: Calibri will save         Image: Composition of the system will save       Image: Calibri will save         Image: Composition of the system will save       Image: Calibri will save         Image: Composition of the system will save       Image: Calibri will save         Image: Composition of the system will save       Image: Calibri will save         Image: Composition of the system will save       Image: Calibri will save         Image: Composition of the system will save       I                                                                                                    | then save your private key as shown below.                                                                                                    |
| <b>7.</b> The system will save         Image: Security Warning         Marcine Shave been disabled.                                                                                                    | then save your private key as shown below.                                                                                                    |
| 7. The system will save         Image: Security Warning         Macros have been disabled.                                                                                                    | a then save your private key as shown below. Activation Guide V2 - Microsoft Word Table Tools Table Tools Tools Tools Too                                                                                                    |
| 7. The system will save<br>Digital Certificate Toker<br>Home Insert Page Layout References<br>Calibri 11 *<br>Parte Copy<br>Parte Clipboard Calibri 11 *<br>Parte Clipboard Calibri 11 *<br>Parte Clipboard Calibri 11 *<br>Parte Clipboard Calibri 11 *<br>Pont<br>Security Warning Macros have been disabled. Option                                                                                                    | then save your private key as shown below.                                                                                                    |
| 7. The system will save          Image: Security Warning       Digital Certificate Toker         Home       Insert       Page Layout         References       Image: Security Warning       Macros have been disabled.         Option       Image: Security Warning       Macros have been disabled.                                                                                                    | e then save your private key as shown below.                                                                                                    |
| 7. The system will save          Image: Security Warning       Digital Certificate Toker         Image: Security Warning       Macros have been disabled.                                                                                                    | e then save your private key as shown below.                                                                                                    |
| Collipsoid     Security Warning Macros have been disabled.      Option                                                                                                    | et then save your private key as shown below.                                                                                                    |
| 7. The system will save          Image: Security Warning       Digital Certificate Toker         Image: Security Warning       Macros have been disabled.         Image: Security Warning       Macros have been disabled.                                                                                                    | et then save your private key as shown below.                                                                                                    |
| 7. The system will save          Image: Security Warning       Macros have been disabled.         Option       Image: Security Warning                                                                                                    | et then save your private key as shown below.                                                                                                    |
| 7. The system will save          Image: Security Warning       Digital Certificate Toker         Home       Insert       Page Layout         References       Image: Security Warning       Macros have been disabled.       Option         Security Warning       Macros have been disabled.       Option                                                                                                    | et then save your private key as shown below.                                                                                                    |
| 7. The system will save          Image: Security Warning       Digital Certificate Toker         Image: Security Warning       Macros have been disabled.                                                                                                    | et then save your private key as shown below.                                                                                                    |
| 7. The system will save          Image: Second state         Home         Insert         Page Layout         References         References         Image: Second state         Second state         Second state         Image: Second state         Image: Second state                                                                                                    | et then save your private key as shown below.                                                                                                    |
| 7. The system will save          Image: Second State         Home         Image: Second State         Image: Second State         I                                                                                                    | e then save your private key as shown below.                                                                                                    |
| 7. The system will save          Image: Second Second Sec | e then save your private key as shown below.                                                                                                    |
| 7. The system will save          Image: Security Warning       Digital Certificate Toker         Image: Security Warning       Macros have been disabled.         Image: Security Warning       Macros have been disabled.                                                                                                    | <complex-block></complex-block>                                                                                                    |
| 7. The system will save          Image: Second state         Image: Second state      <                                                                                                    | <complex-block></complex-block>                                                                                                    |
| 7. The system will save          Image: Second Second Sec | <complex-block></complex-block>                                                                                                    |
| 7. The system will save          Image: Comparison of the system will certificate Token         Home       Insert         Page Layout       References         Image: Comparison of the system       Image: Comparison of the system         Paste       Format Bainter         Chipboard       Image: Comparison of the system         Security Warning       Macros have been disabled.       Option                                                                                                    | <complex-block></complex-block>                                                                                                    |
| Page: 16 of 22       Words: 1,004                                                                                                    | et under Guide Vi- Marcesoft Work Decige Bayes<br>National Guide Vi- Marcesoft Work Decige Bayes<br>National Coulde Vi- Marcesoft Work Decige Bayes<br>Pageson Coulde Viet Coulde ABBCC ABBCC ABCC ABBCC ABB                                                                                                    |

#### CONGRATULATIONS.

You have successfully activated your Digital Signature Token. Your Digital Certificate has been saved to your Token. The following screen confirms your successful completion.

| Download - Windows Internet Explorer                                                                                                    |                                                                                                    |
|----------------------------------------------------------------------------------------------------|----------------------------------------------------------------------------------------------------|
| 💮 🔻 🖻 http://stapermit.dagangnet.com.my:8080/digitalid/cgi-bin/softbounce.exe                                                                                                    | ↓      ↓     ↓     ↓     ↓     ↓     ↓     ↓     ↓     ↓     ↓     ↓     ↓     ↓     ↓     ↓     ↓     ↓     ↓     ↓     ↓     ↓     ↓     ↓     ↓     ↓     ↓     ↓     ↓     ↓     ↓     ↓     ↓     ↓     ↓     ↓     ↓     ↓     ↓     ↓     ↓     ↓     ↓     ↓     ↓     ↓     ↓     ↓     ↓     ↓     ↓     ↓     ↓     ↓     ↓     ↓     ↓     ↓     ↓     ↓     ↓     ↓     ↓     ↓     ↓     ↓     ↓     ↓     ↓     ↓     ↓     ↓     ↓     ↓     ↓     ↓     ↓     ↓     ↓     ↓     ↓     ↓     ↓     ↓     ↓     ↓     ↓     ↓     ↓     ↓     ↓     ↓     ↓     ↓     ↓     ↓     ↓     ↓     ↓     ↓     ↓     ↓     ↓     ↓     ↓     ↓     ↓     ↓     ↓     ↓     ↓     ↓     ↓     ↓     ↓     ↓     ↓     ↓     ↓     ↓     ↓     ↓     ↓     ↓     ↓     ↓     ↓     ↓     ↓     ↓     ↓     ↓     ↓     ↓     ↓     ↓     ↓     ↓     ↓     ↓     ↓     ↓     ↓     ↓     ↓     ↓     ↓     ↓     ↓     ↓     ↓     ↓     ↓     ↓     ↓     ↓     ↓     ↓     ↓     ↓     ↓     ↓     ↓     ↓     ↓     ↓     ↓     ↓     ↓     ↓     ↓     ↓     ↓     ↓     ↓     ↓     ↓     ↓     ↓     ↓     ↓     ↓     ↓     ↓     ↓     ↓     ↓     ↓     ↓     ↓     ↓     ↓     ↓     ↓     ↓     ↓     ↓     ↓     ↓     ↓     ↓     ↓     ↓     ↓     ↓     ↓     ↓     ↓     ↓     ↓     ↓     ↓     ↓     ↓     ↓     ↓     ↓     ↓     ↓     ↓     ↓     ↓     ↓     ↓     ↓     ↓     ↓     ↓     ↓     ↓     ↓     ↓     ↓     ↓     ↓     ↓     ↓     ↓     ↓     ↓     ↓     ↓     ↓     ↓     ↓     ↓     ↓     ↓     ↓     ↓     ↓     ↓     ↓     ↓     ↓     ↓     ↓     ↓     ↓     ↓     ↓     ↓     ↓     ↓     ↓     ↓     ↓     ↓     ↓     ↓     ↓     ↓     ↓     ↓     ↓     ↓     ↓     ↓     ↓     ↓     ↓     ↓     ↓     ↓     ↓     ↓     ↓     ↓     ↓     ↓     ↓     ↓     ↓     ↓     ↓     ↓     ↓     ↓     ↓     ↓     ↓     ↓     ↓     ↓     ↓     ↓     ↓     ↓     ↓     ↓     ↓     ↓     ↓     ↓     ↓     ↓     ↓     ↓     ↓     ↓     ↓     ↓     ↓     ↓     ↓     ↓     ↓     ↓     ↓     ↓     ↓     ↓     ↓     ↓     ↓     ↓     ↓     ↓     ↓     ↓ |
| 2 10 Download                                                                                                    | 🛅 🔻 🔝 👻 🖶 Page 🕶 🍈 Tools                                                                                                    |
|                                                                                                    |                                                                                                    |
| VeriSign Digital ID Services                                                                                                    |                                                                                                    |
| ongratulations!                                                                                                    |                                                                                                    |
| rr Digital ID has been successfully generated and installed.                                                                                                    |                                                                                                    |
| ur Digital ID Information.                                                                                                    |                                                                                                    |
| ountry = MY<br>tate = Selangor                                                                                                    | $\mathbf{A}$                                                                                                    |
| rganization = Dagang Net Technologies Sdn Bhd<br>rganizational Unit = STA                                                                                                    |                                                                                                    |
| rganizational Unit = EmployeeID - Grand Constructional Unit = EmployeeID - Grand Constructional Unit = IC Number - Grand Constructional Unit = IC Number - Grand Const |                                                                                                    |
| rganizational Unit = Company Code - Internet Internet Interne                                                                                                    | $\mathbf{A}$                                                                                                    |
| mail Address = (                                                                                                    |                                                                                                    |
| enal Number = 49/f0eff59a4aC3b1a15d3014dDe4555                                                                                                    |                                                                                                    |
| nsult our Help Desk and Tutorials:                                                                                                    |                                                                                                    |
| Go to the <u>Help Desk</u> to view our tutorials and other useful information.     Go to the <u>Divital ID</u> Center to find out more about Divital IDs and Divital ID services                                                                                                    |                                                                                                    |
|                                                                                                    |                                                                                                    |
|                                                                                                    | $\mathbf{\lambda}$                                                                                                    |
| 08 VeriSing Ing All rights researed                                                                                                    | <b>A</b>                                                                                                    |
| VCLOSEI<br>TRUST NETWORK"                                                                                                    | Certificate is saved successfully                                                                                                    |
| 📰 💽 📀 🛛 🔞 Problem loading pa 🛛 🔞 Microsoft PowerPoi 🥻 ID Download - Wind                                                                                                    | ✓ Trusta Contract & State Sectorality 0 (100%)                                                                                                    |
|                                                                                                    |                                                                                                    |

## 5. Customer Support.

#### Further Support.

If you experience problems and need further support, please contact:

#### **CARELINE - Customer Interaction Centre**

Dagang Net Technologies Sdn Bhd

Tower 3, Avenue 5, The Horizon, Bangsar South

No 8, Jalan Kerinchi, 59200 Kuala Lumpur, Malaysia

Operation Hours: 24 hours daily (7 days a week)

Telephone: 1.300.133.133 / 603.4819.4800

Facsimile: 603.2713.2990

Email: careline@dagangnet.com

Please ensure that you receive a Call-Ticket Number for follow-up reference

# 6. Appendix A: Hardware and Software Requirements.

| Hardware and Software Requirements:                                |
|--------------------------------------------------------------------|
|                                                                    |
| Hardware requirements                                              |
| Intel-based PC, 866MHz, Pentium or faster                          |
| 256MB RAM                                                          |
| • 10MB free disk space                                             |
| CD-ROM drive                                                       |
| One available USB 2.0 port                                         |
| Supported Operating System                                         |
| • Windows XP, Windows Vista, Windows 7                             |
| Supported browser                                                  |
| Browser capable of 128-bit crypto, with Javascript support enabled |
| Internet Explorer 6.0, 7.0 and 8.0                                 |

# 7. Appendix B: Installing Active X.

| 6.1 Installing Active X                                                                                                    |                    |
|----------------------------------------------------------------------------------------------------|--------------------|
| If you do not have Active X installed in your computer, your computer will alert w                                                                                                    | vith the following |
|                                                                                                    |                    |
|                                                                                                    |                    |
| Internet Explorer - Security Warning                                                                                                    |                    |
| Do you want to run this ActiveX control?                                                                                                    |                    |
| Name: Certificate Enrollment Control                                                                                                    |                    |
| Publisher: Microsoft Corporation                                                                                                    |                    |
| Run Don't Run                                                                                                    |                    |
| This ActiveX control was previously added to your computer when you installed another program, or when Windows was installed. You should only run it if you trust the publisher and the website requesting it. <u>What's the risk?</u> |                    |
|                                                                                                    |                    |
| Select the RUN button.                                                                                                    |                    |
|                                                                                                    |                    |

### 6.2 Active X Settings.

- Google Windows Inte \_ 8 × net Explorer 
   Coope
   ●
   ■ Inter/Inverse

   ●
   ●
   ■ Inter/Inverse
   Tools

   ●
   Edit Verse
   Tools
   Heb

   ●
   Edit Verse
   Tools
   Heb

   ●
   Perventes
   ●
   Unstee
   Perventes Verse

   ●
   Perventes
   ●
   Unstee
   Pervente Serverg
   🔹 👉 🗙 🍉 Bing Ctrl+Shift+Del Ctrl+Shift+P Free Ho Google Rospen Last Browshig Sess Web Images Maps Net InPrivate Filtering InPrivate Filtering Settings 🏠 • 🔂 - 🖻 🖶 • Page • Safety • Tools • 🔞 • 🍟 Ctrl+Shift+F iGoogle | Search settings | Sign in Pop-up Blocker SmartScreen Filter Manage Add-ons 1 Google atbility View Settings s Update er Tools F12 Advanced search Language tools Google Search I'm Feeling Lucky Problems. ice... Google.com.my offered in: Bahasa Malaysia Advertising Programs About Google Go to Google.com © 2011 - Privacy Change background image √A ▼ € 100% ▼ //
  ≪ K N 100% ■ 2:09 PM to change enabes you to drange settings.
- 1. In your IE browser, select Tools and Internet Options.

1. In the Internet Options pop-up, select SECURITY. Select INTERNET and click on Custom Level button.

| Internet Options                                                                                                    |
|----------------------------------------------------------------------------------------------------|
| General Security Privacy Content Connections Programs Advanced                                                                       |
| Select a zeroe to view or change security settings.                                                                                  |
|                                                                                                    |
| Internet Local intranet Trusted sites Restricted sites                                                                               |
| Internet<br>This zone is for Internet websites,<br>except those listed in trusted and<br>restricted zones                            |
| Security level for this zone                                                                                                    |
| Custom<br>Custom settings.<br>- To change the settings, dick Custom level.<br>- To use the recommended settings, dick Default level. |
| ✓ Enable Protected Mode (requires restarting Internet Explorer)     Qustom level   Default level                                     |
| Reset all zones to default level                                                                                                    |
| OK Cancel Apply                                                                                                    |

2. The following screen will be displayed.

Scroll to ActiveX controls.

Select the settings as shown below.

Click OK. Your settings will be saved.

| curity Settings - Internet Zone                   | Theorem 1 and             |       |
|---------------------------------------------------|---------------------------|-------|
| Settings                                          |                           |       |
| Enable                                            |                           |       |
| Prompt                                            |                           |       |
| ActiveX controls and plug-ins                     |                           |       |
| Allow previously unused ActiveX controls          | to run without pro        | n 🔤 🔤 |
| Disable                                           |                           |       |
| Enable                                            |                           |       |
| Allow Scriptiets                                  |                           |       |
| Enable                                            |                           |       |
| Prompt                                            |                           |       |
| Automatic prompting for ActiveX controls          | ;                         |       |
| <ul> <li>Disable</li> </ul>                       |                           |       |
| Enable                                            |                           |       |
| Binary and script behaviors                       |                           |       |
| <ul> <li>Administrator approved</li> </ul>        |                           | -     |
| Dicable     III                                   | +                         |       |
| *Takes effect after you restart Internet Explorer |                           |       |
| · · · ·                                           |                           |       |
| Reset custom settings                             |                           |       |
| Reset to: Medium-high (default)                   | <ul> <li>Reset</li> </ul> | •     |
|                                                   |                           |       |
|                                                   |                           |       |
| C                                                 | OK Can                    | icel  |
|                                                   |                           |       |
|                                                   | _                         |       |
|                                                   |                           |       |